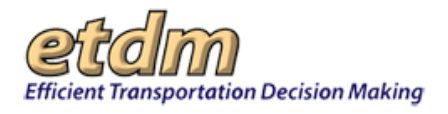

# Manage My GIS Reports

The GIS Analysis Report identifies features that are within (in the case of study areas) or in proximity to (in the case of standard project alternatives) the project; for example, the number of Historic structures within 500 feet. These features are from various GIS datasets made available through the Florida Geographic Data Library.

After generating a GIS analysis report, you can save it to your My GIS Reports list for future reference. Saved reports can then be accessed from the GIS Analysis Report page or from the Manage My GIS Reports page.

Saved reports contain a record of the issues, analysis types, and buffer distances you selected before generating the report. For example, you can save your selections under a given report name for one project and then use the same selections for another project using the same report name.

These instructions will help you perform the following actions:

- Access the Manage My GIS Reports
- Create a customized GIS Report
- Edit/Delete a report

### Accessing the Manage My GIS Reports Page

You can open the Manage My GIS Analysis Reports page from the main menu or from the GIS Analysis Report page (Reports>Project Effects>GIS Analysis Results).

| Account Settings                                                                    | You can access the Manage My                                                                                                    |
|-------------------------------------------------------------------------------------|----------------------------------------------------------------------------------------------------|
| Change Password                                                                     | GIS Analysis Reports page from                                                                                                    |
| Update Contact Information                                                          | the main menu or from                                                                                                    |
| Customize My ETDM                                                                   |                                                                                                    |
| My GIS Analysis Reports                                                             |                                                                                                    |
| Manage Saved Searches List                                                          |                                                                                                    |
| Manage Contact Lists                                                                |                                                                                                    |
| Manage Bookmarks                                                                    |                                                                                                    |
| Customize Map Viewer                                                                | the GIS Analysis Report page.                                                                                                    |
| Change Notification Settings                                                        |                                                                                                    |
|                                                                                     |                                                                                                    |
|                                                                                     |                                                                                                    |
| of S Analysis Report                                                                | D                                                                                                    |
| GIS Analysis Report                                                                 |                                                                                                    |
| ≭ #11840 sk 618 Widening                                                            |                                                                                                    |
| District: District 7 Phase: Programming Screen Contact Information: Steph           | snie Gemons stephanie.demons@urs.com                                                                                                 |
| PDF Reports                                                                         |                                                                                                    |
| No pre-generated PDF reports available for individual alternatives. Use the GIS R   | aport Options to create a customized report.                                                                                         |
| My GIS Reports<br>Optional: select a saved GIS report from the drop-down list, clic | k Edit to load into this form or Run Report to run the report. You can manage your saved reports from the Manage My GIS Reports page |
| Select a saved My GIS Report 🗸 Load & Edit Rom Report                               | l\$                                                                                                    |
| *Select Alternatives and Features                                                   |                                                                                                    |
| Show Results for Entire Alternative Show Results for Individual                     | features                                                                                                    |
| Select All Alternatives                                                             |                                                                                                    |
| Alternative #1     Alternative #1     Alternative #1                                | د. اور این است.<br>مراحی است اطراح مراجع می دارد و مراجع می دارد و می دارد و می دارد و می است و می دارد و می دارد و می دارد و می     |
|                                                                                     |                                                                                                    |

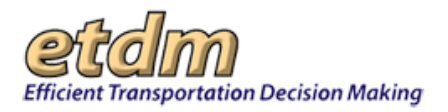

One of the following pages will display:

 If you are accessing Manage My GIS Reports for the first time, a message will be displayed, stating, "There are no GIS report preferences currently configured for your user account."

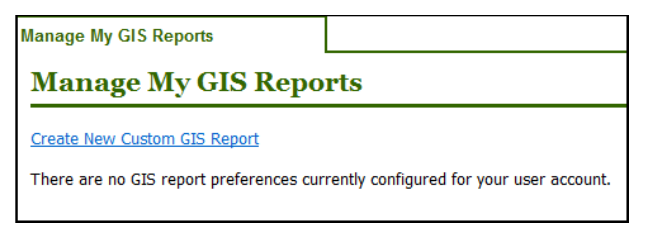

 If you have saved GIS reports, you will see a list of your reports and the results data specified for each report.

| Manager Mr. CIS Departs                                                                                                    | 1                                                                                                    | X                                                                                                    |
|----------------------------------------------------------------------------------------------------|----------------------------------------------------------------------------------------------------|----------------------------------------------------------------------------------------------------|
| Manage My GIS Reng                                                                                                    | unte                                                                                                    | ~~~~~~~~~~~~~~~~~~~~~~~~~~~~~~~~~~~~~                                                                                                    |
| stattage sty 015 Rept                                                                                                    | 115                                                                                                    | E3 (1) E4 (2)                                                                                                    |
| Create New Custom GIS Report                                                                                                    |                                                                                                    |                                                                                                    |
| Fowler and I-275 interch                                                                                                    | nange                                                                                                    |                                                                                                    |
| Date Last Modified: 10/30/2015<br>Issues, Analysis and Reffers:                                                                                                    |                                                                                                    |                                                                                                    |
| Include Changes     The Control of Control of Cont | al and States ing/howing Stydams (S)<br>all and States ing/howing Stydams (S)<br>(J)<br>(J)<br>(J)<br>(Local and States ing/howing Stydams (S)<br>(J)<br>(Local and States ing/howing Stydams<br>(m (2))<br>(m (2))<br>(Local and States ing/howing Stydams<br>(J)<br>(Local and States ing/howing Stydams<br>(J)<br>(Local and States ing/howing Stydams<br>(Local and States ing/howing Stydams<br>(Local and Stydams<br>(Local and States ing/howing Stydams | (1) Sandang (2011) (2)<br>(1)<br>(2)<br>(2)<br>(2)<br>(2011) Sandang (2011) (2)<br>(2012) Sandang (2011) (2)<br>(2012) Sandang (2011) (2)<br>(2012) Sandang (2012) (2)<br>(2012) Sandang (2012) (2)<br>(2012) Sandang (2012) (2)<br>(2012) Sandang (2012) (2)<br>(2012) Sandang (2012) (2)<br>(2)<br>(2)<br>(2)<br>(2)<br>(2)<br>(2)<br>(2)<br>(2)<br>(2) |
| Foundar at 54th                                                                                                    | A presente sceptore                                                                                                    |                                                                                                    |
| Downer Gr 56IN     Date Last Hooffnet: 03/11/2013     Dates, Analyses and Buffers:     Contarvination     Bernedual Waste (2,100,20     Ran Report     C Edit Rep                                                                                                    | 0,500, 1.520, 5200, 1.00, 200, 500, 1.<br>port X Delete Report                                                                                                    | 20, SN()                                                                                                    |
| Northern Study Area - E                                                                                                    | ast<br>                                                                                                    | ور ها ها و الدول ما و داده ها ها ما ماین این مان داده ما ها ما چی ما این ما ما ما و در و دارد ماند و از مان مای مان مای مای مای و او ر                                                                                                    |

## **Creating a Custom GIS Report**

1. Click the Active project arrow and then select a project from the list.

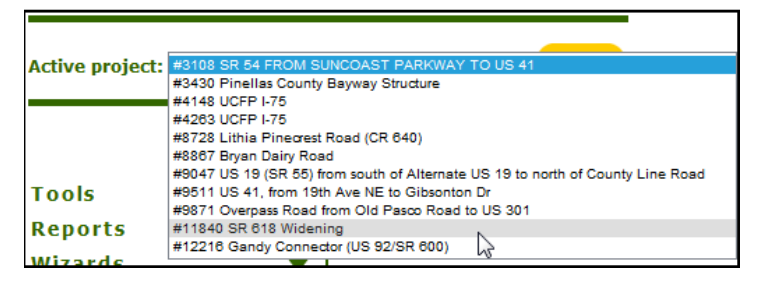

2. Click the Create New Custom GIS Report link. The GIS Analysis Report page will open.

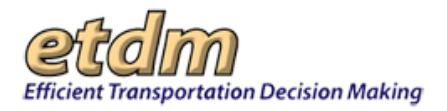

| Mar                                                                                                    | New Custom GIS Report                                                                                                    | The EST directs you to<br>the GIS Analysis<br>Report page for the<br>selected project.                                                                                                    |
|----------------------------------------------------------------------------------------------------|----------------------------------------------------------------------------------------------------|----------------------------------------------------------------------------------------------------|
| Active project (or not set the or<br>note                                                                                                    |                                                                                                    |                                                                                                    |
| Legorits<br>Vilands<br>Xaps<br>Account Settings<br>Danja Panaest<br>Johns Careto Holomation<br>Controls My CTON<br>do 30 Anaton Result<br>Tanga Sand Search Solt<br>Wanga Careto Lyth | F11603 Rt 618 Widening Moti Intel 7 March Representations Control Representation Control Representation     TOP Report     TOP Report     Top Report Section Report Report Report Report Report Report Report     Report Report Report Report Report Report Report Report Report Report Report Report Report Report Report Report     Report Report  | report. You can manage your used reports how the <b>Hange Ny CR Sports Juge</b>                                                                                                    |
| teruja Bushnatis<br>Gabinus Hay Heaer<br>Charge Gothiation Sellings                                                                                                    | Select Alternatives and Features     Security Security Securi |                                                                                                    |
|                                                                                                    | State Classes     Money Advanced Datases     Money Advanced Datases                                                                                                    | Pelcodon Potental     Section 40 Potential     Section 40 Potential     Mode Section 40     Mode Section 40     Mode Sect |
| iew Development                                                                                                    | Run Report<br>Chill Run Report to save the results for the softward analysis rypes.                                                                                                    |                                                                                                    |

**3.** On the **GIS Analysis Report** page, make your analysis selections in each section by clicking the check box beside the item you want to include in the report. Click a checked box to unselect an item you do not want included in the report.

**Note**: A red asterisk, \*, indicates one or more items must be selected before you will be able to run the report.

- Click Save to save your selections to your My GIS Reports list.
- Click Run Report to view the report results.

| Save My GIS Re<br>Optional: Save Issue, | port<br>Analysis Type and Buffer Selections to My GIS Reports |
|-----------------------------------------|---------------------------------------------------------------|
| Enter a name to use fo                  | or My GIS Report Save                                         |
| Run Report<br>Click Run Report to se    | e the results for the selected analysis types.                |
| Run Report                              |                                                               |

*Tip!* Click the **Report Options** button at the top of the page to return to the analysis selections, where you can save or edit the current selections.

### **Editing a GIS Report**

1. Click Edit Report.

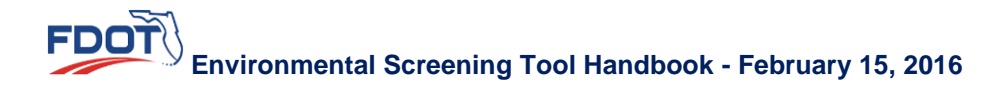

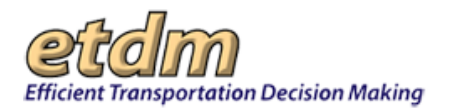

| Ianage My G                           | IS Reports            |                 |
|---------------------------------------|-----------------------|-----------------|
| eate New Custom GIS R                 | Report                |                 |
| Coastal                               |                       |                 |
| Date Last Modified: 1:                | 1/05/2015<br>Pufforci |                 |
| <ul> <li>Coastal and Marin</li> </ul> | e                     |                 |
| <ul> <li>National Park F</li> </ul>   | Projects (100,200,500 | ,5280)          |
| Run Report                            | Cedit Report          | × Delete Report |
|                                       |                       |                 |

The GIS Analysis Report page displays, showing the analysis report name under the **My GIS Reports** heading.

| GIS Analysis Report                                                |                                                                                            | 2 21                                                |
|--------------------------------------------------------------------|--------------------------------------------------------------------------------------------|-----------------------------------------------------|
| #12216 Gandy Conner<br>District: District 7 Phase: Programming     | Ctor (US 92/SR 600)<br>Screen Contact Information: Stephanie Clemons <u>stephanie.clen</u> | ions@urs.com                                        |
| PDF Reports                                                        |                                                                                            |                                                     |
| No pre-generated PDF reports available                             | for individual alternatives. Use the GIS Report Options to create a                        | customized report.                                  |
| All Results (Admin Users                                           | Only)                                                                                      |                                                     |
| Pun Report                                                         |                                                                                            |                                                     |
| Optional: select a saved GIS rep<br>rup the report. You can manage | our from the drop-down list, click Edit to load into t                                     | his form or Run Report to<br><mark>ts page</mark> . |
| I NUMBER AND THE CONTROL AND TO                                    | Louis is cont                                                                              |                                                     |
| West Ave to South Arch                                             |                                                                                            |                                                     |
| Select Alternatives and                                            | Features                                                                                   |                                                     |
| Select Alternatives and<br>Show Results for Entire Altern          | Fectures                                                                                   |                                                     |
| Select Alternatives and<br>Show Results for Entire Altern          | Features ative Show Results for Individual Features General Select All Features            |                                                     |

- 2. Click Load & Edit to display the report form.
- **3.** Make your selections.
- 4. Click one of the following:
  - **Run Report** to view the results
  - Save Report to save your changes.

*Tip!* If you want to save the GIS Report under a different name, type the new name in the **Save Report** text box.

#### **Deleting a GIS Report**

To remove a GIS Report from your My GIS Reports list, click the Delete button that is located below the report name.

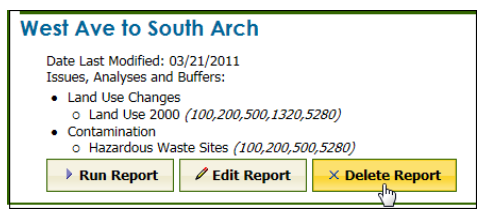

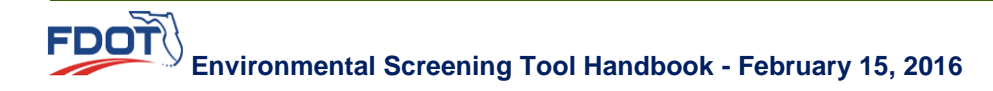